# Anleitung für die Nutzung des Email Moduls bei IServ

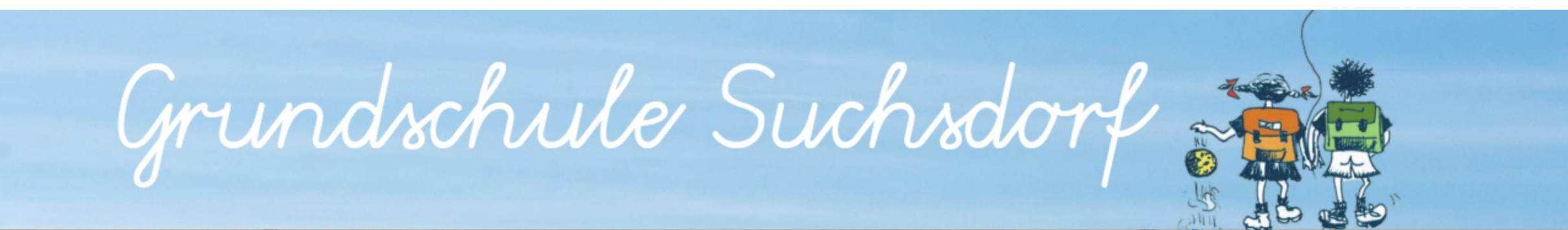

### Iserv Startseite der Grundschule Suchsdorf aufrufen

- Browser (Safari, Firefox, Google Chrome, ...) öffnen
- In die Adresszeile *gs-suchsdorf.de* eintragen

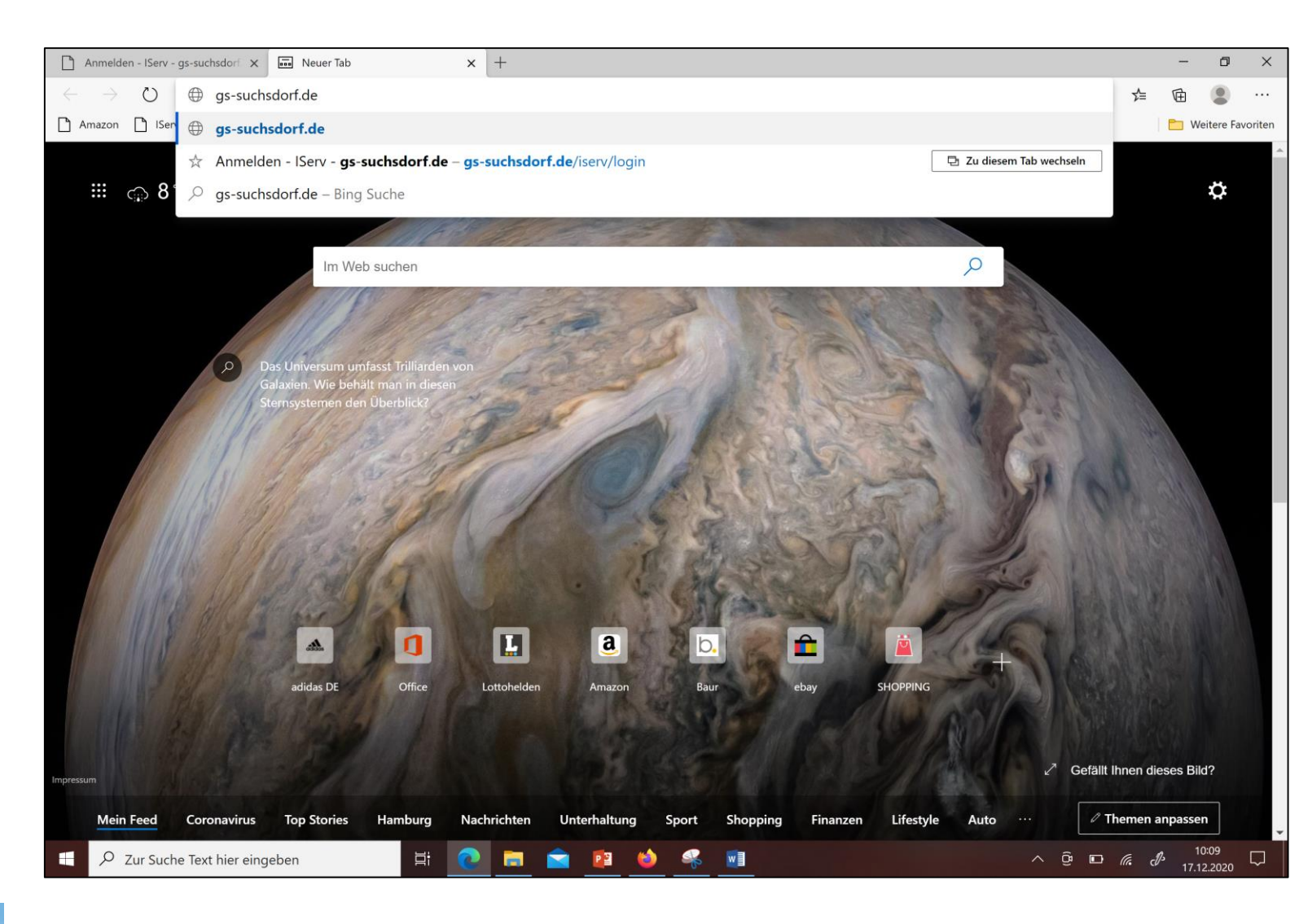

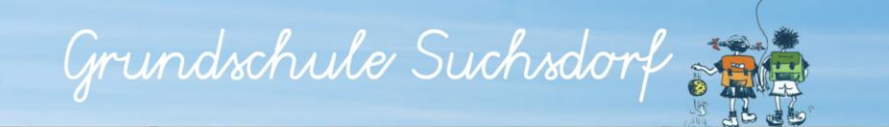

### Zugang zu Iserv

- Benutzername und Passwort/Kennwort (siehe Computerkärtchen) eingeben
- ANMELDEN anklicken

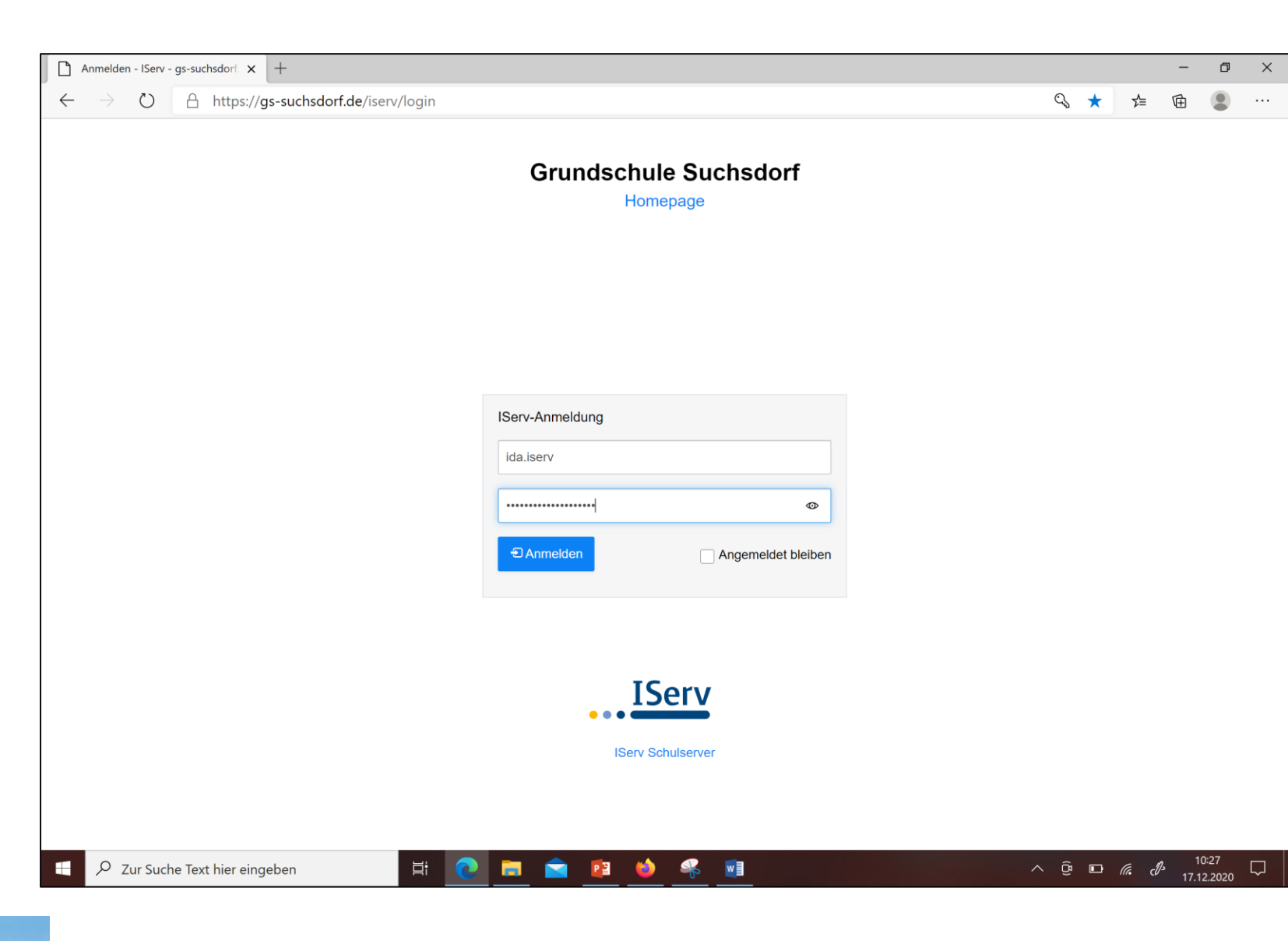

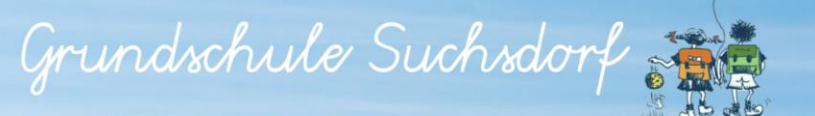

#### **Nutzer Startseite**

- Oberfläche von IServ erscheint (links erscheint der Name des Kindes)
- Auf Email klicken.

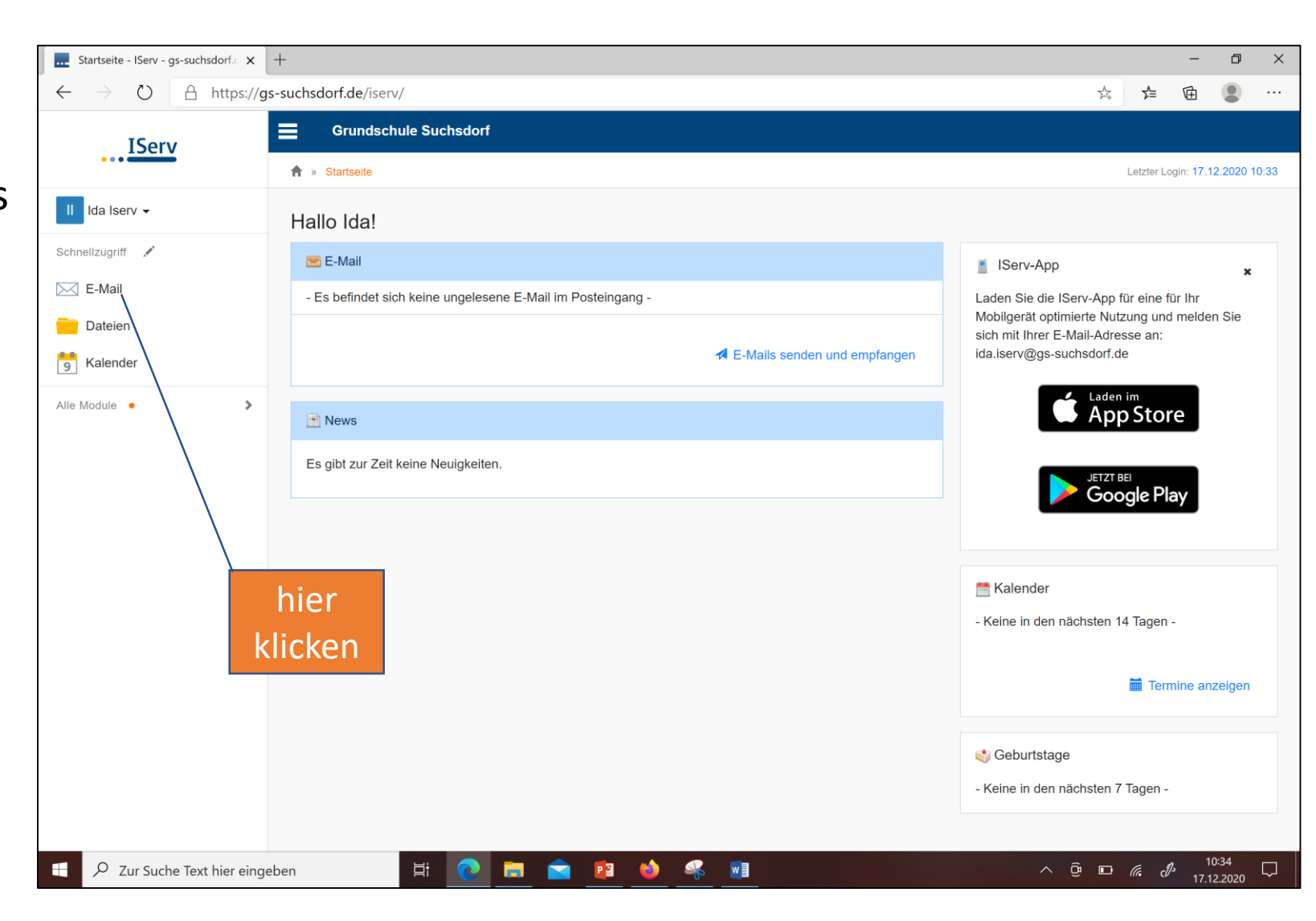

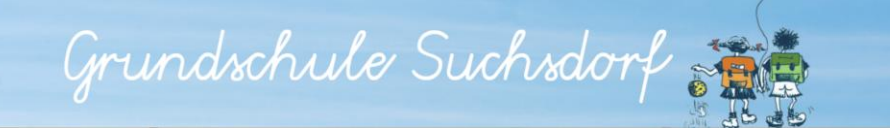

## **Modul Email**

• Eine Email lesen.

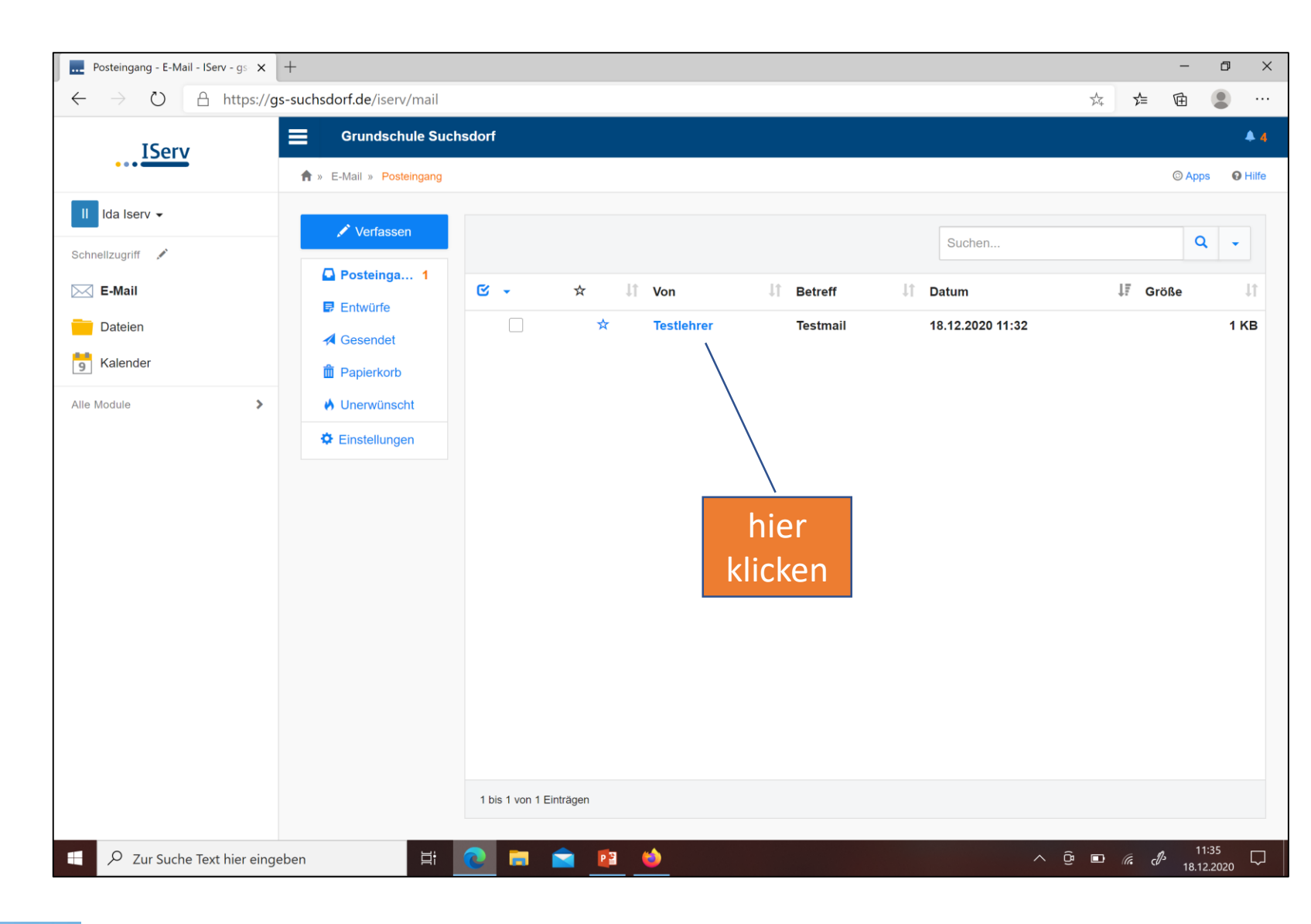

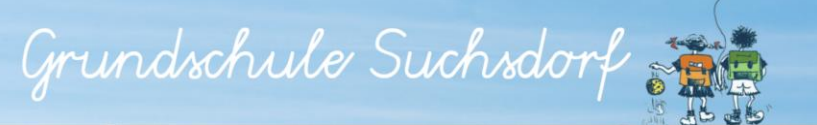

### **Email lesen**

- Hier kann man Folgendes auswählen
  - Zurück
  - Antworten
  - Drucken
  - Papierkorb

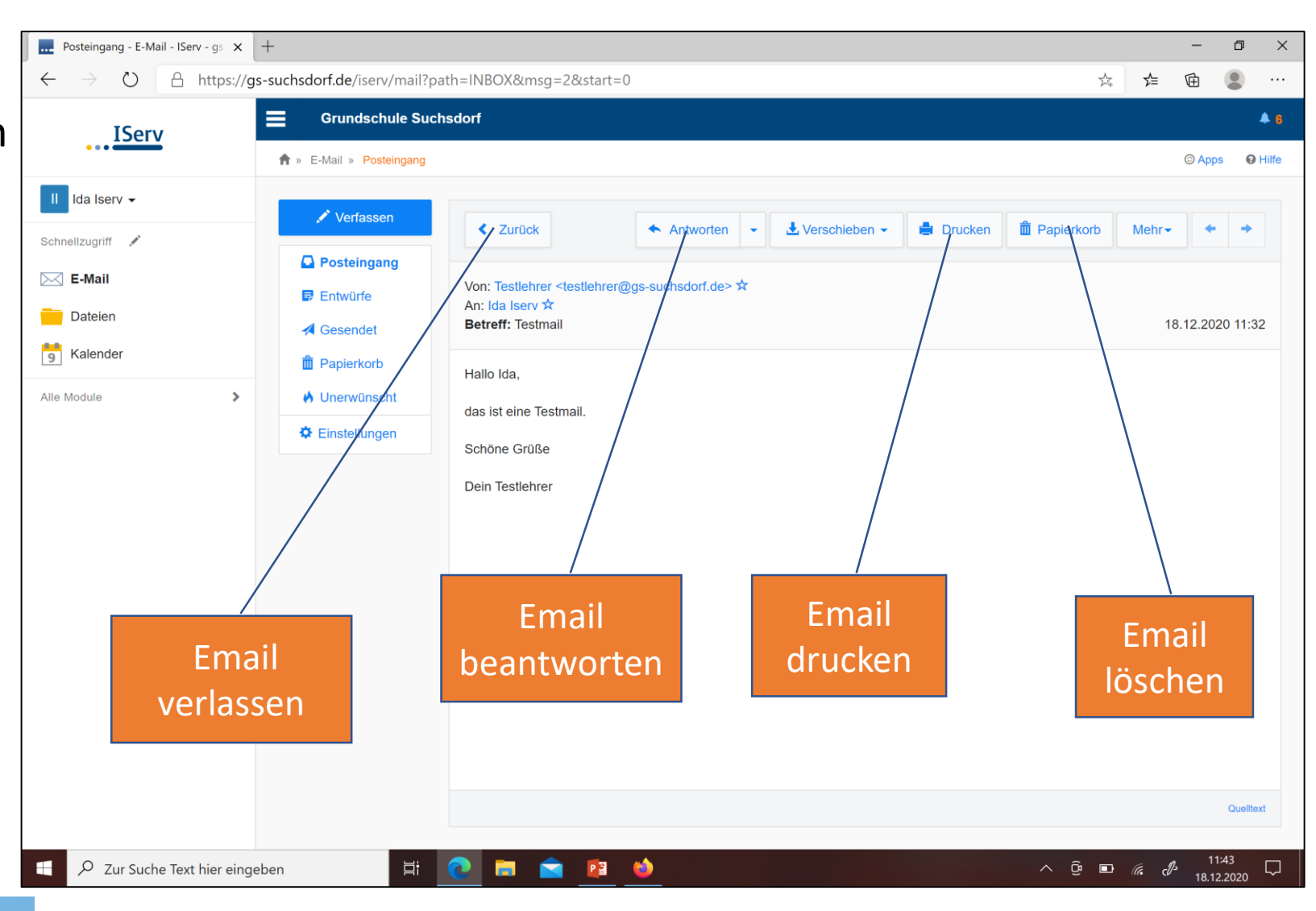

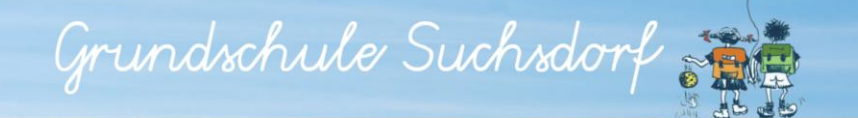

## **Email schreiben**

• Eine Email schreiben.

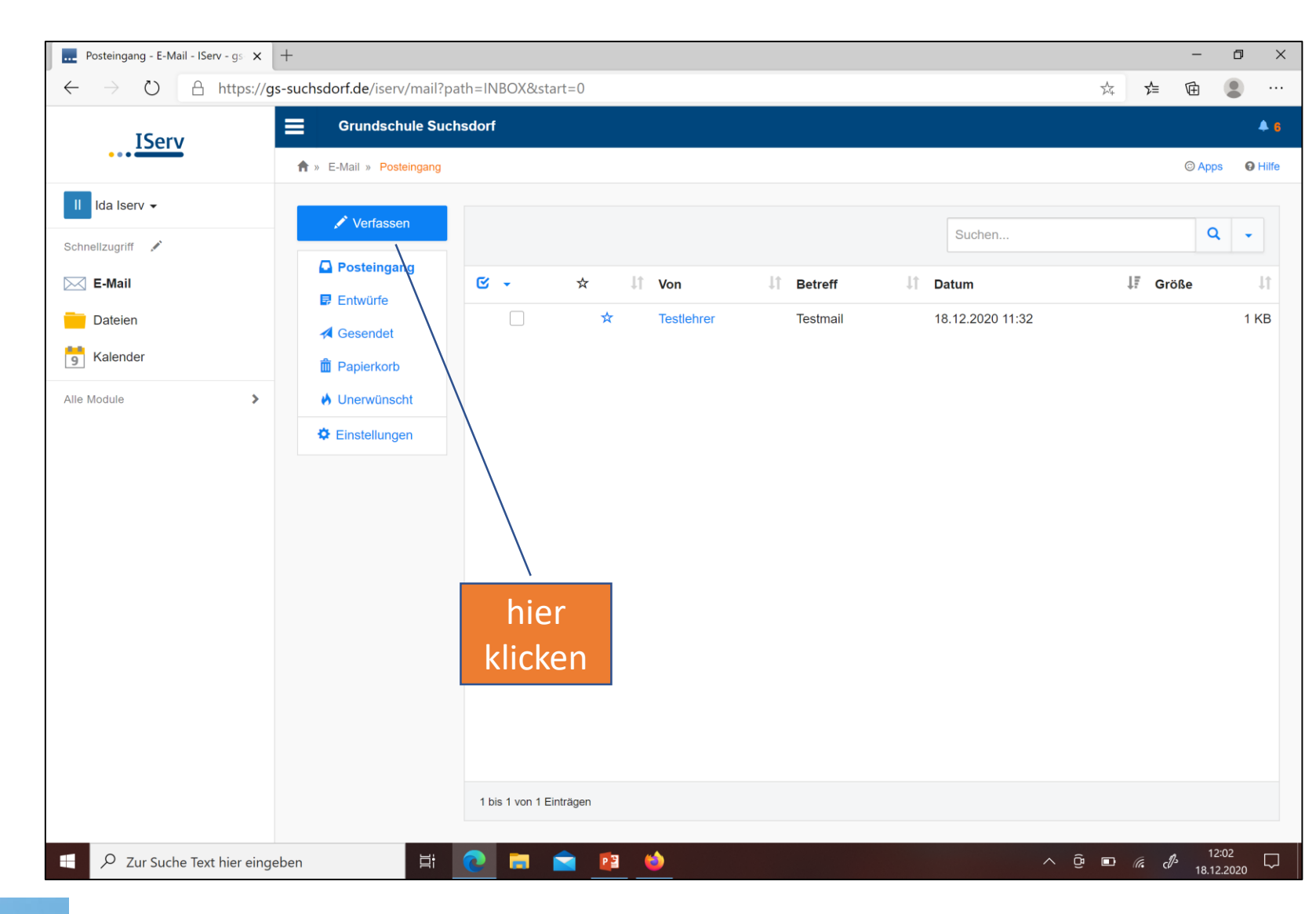

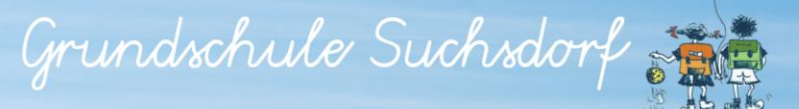

## **Email schreiben**

- Empfänger: Email-Adresse des Empfängers eingeben
- Betreff: Grund des Schreibens
- Anhang: Eine eigene Datei hochladen

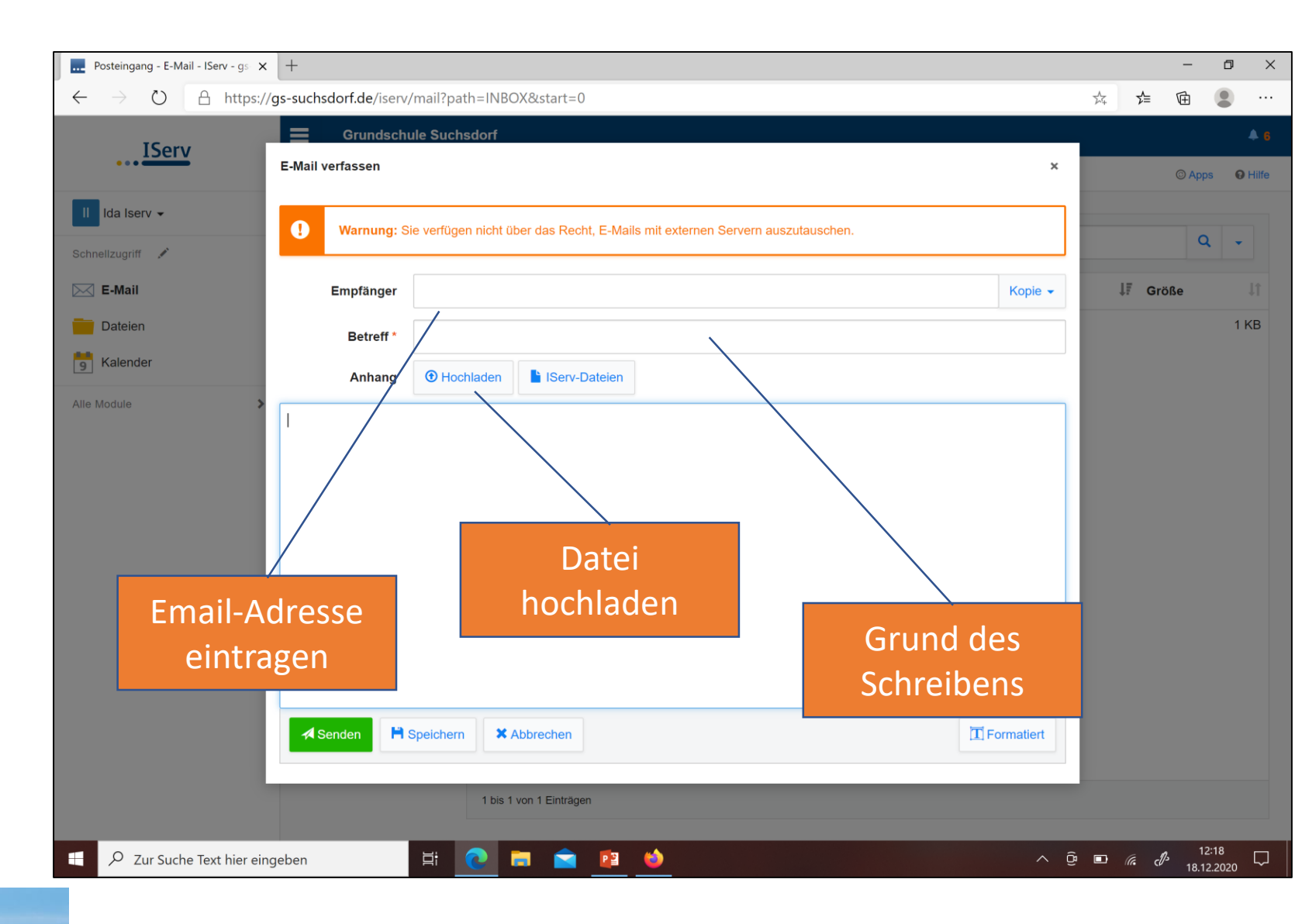

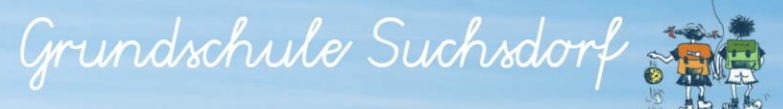

## **Email schreiben**

• In das Textfeld kann man eine Nachricht schreiben.

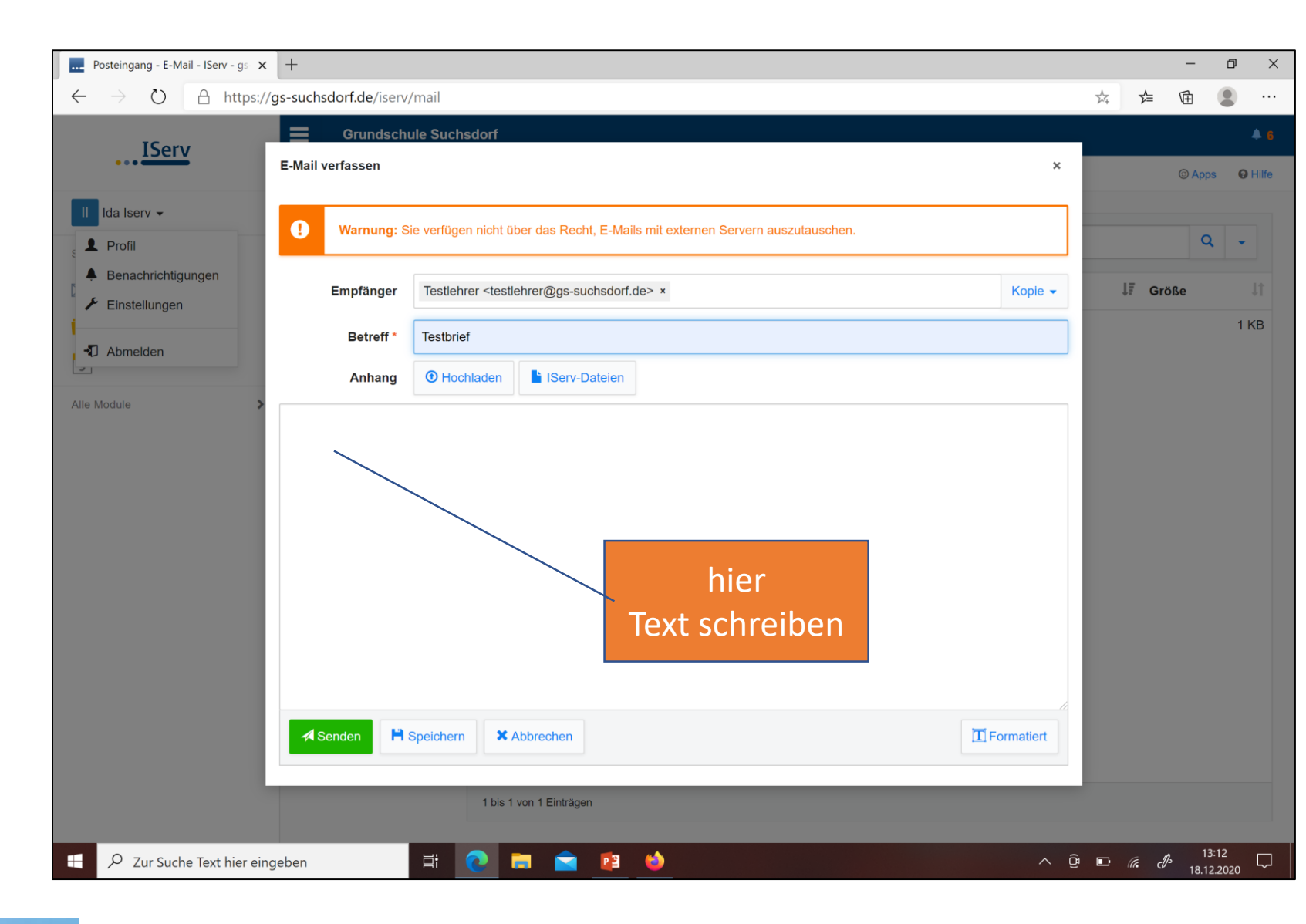

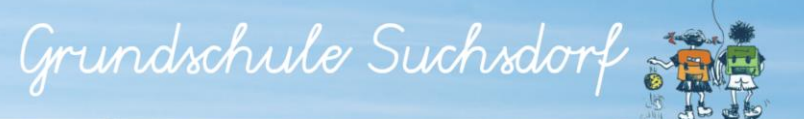

## **Email senden**

• Um die Email zu schicken auf **Senden** klicken.

| Posteingang - E-Mail - IServ - gs 🗙 🕂                                     |                                                                                         |                                                                        |              |              |        | -               | ٥    | ×      |
|---------------------------------------------------------------------------|-----------------------------------------------------------------------------------------|------------------------------------------------------------------------|--------------|--------------|--------|-----------------|------|--------|
| $\leftarrow$ $\rightarrow$ $\circlearrowright$ $\pitchfork$ https://gs-su | uchsdorf.de/iserv,                                                                      | mail?path=INBOX&start=0                                                |              | ×4           | ב≮     | Ē               |      |        |
| ISony                                                                     | Grundsch                                                                                | le Suchsdorf                                                           |              |              |        |                 | 4    | 6      |
| E-Mai                                                                     | Mail verfassen                                                                          |                                                                        | ×            |              |        | © Apps          | ØF   | lilfe  |
| II Ida Iserv 👻                                                            |                                                                                         |                                                                        |              |              |        |                 |      |        |
| Sebpollzugriff                                                            | Warnung: Sie verfügen nicht über das Recht, E-Mails mit externen Servern auszutauschen. |                                                                        |              |              |        | Q               | -    |        |
|                                                                           |                                                                                         |                                                                        |              |              |        |                 |      |        |
|                                                                           | Empfanger                                                                               | lestienrer <testienrer@gs-suchsaorf.de> ×</testienrer@gs-suchsaorf.de> | Kopie 👻      |              | Gro    | ße              |      |        |
| Dateien                                                                   | Betreff *                                                                               | Testbrief                                                              |              |              |        |                 | 1 K  | В      |
| S Kalender                                                                | Anhang                                                                                  | Hochladen IServ-Dateien                                                |              |              |        |                 |      |        |
| Alle Module                                                               | allo Lieber Testlehre                                                                   | · · · · · · · · · · · · · · · · · · ·                                  |              |              |        |                 |      |        |
| 11                                                                        |                                                                                         | ,<br>                                                                  |              |              |        |                 |      |        |
| VIE                                                                       | elen Dank für Ihren                                                                     | snet.                                                                  |              |              |        |                 |      |        |
| Mi                                                                        | it freundlichen Grüß                                                                    | en                                                                     |              |              |        |                 |      |        |
| Ida                                                                       | a                                                                                       |                                                                        |              |              |        |                 |      |        |
|                                                                           |                                                                                         | hier                                                                   |              |              |        |                 |      |        |
|                                                                           |                                                                                         |                                                                        |              |              |        |                 |      |        |
|                                                                           |                                                                                         | кііскеп                                                                |              |              |        |                 |      |        |
|                                                                           |                                                                                         |                                                                        |              |              |        |                 |      |        |
|                                                                           |                                                                                         |                                                                        |              |              |        |                 |      |        |
|                                                                           | A Senden                                                                                | Speichern X Abbrechen                                                  | T Formatiert |              |        |                 |      |        |
|                                                                           |                                                                                         |                                                                        |              |              |        |                 |      |        |
|                                                                           |                                                                                         | 1 bis 1 von 1 Einträgen                                                |              |              |        |                 |      |        |
|                                                                           |                                                                                         |                                                                        |              |              |        |                 |      |        |
| Directory Zur Suche Text hier eingebe                                     | n                                                                                       | 🗄 💽 🖬 🖻 🤷                                                              | ∧ ĝ          | • <b>•</b> • | (a. d) | 12:5<br>18.12.2 | 2020 | $\Box$ |

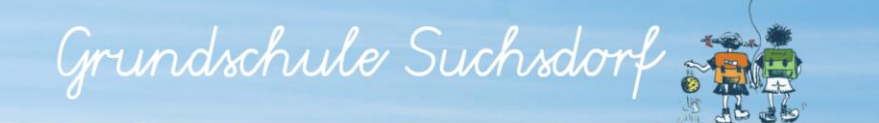

## **Email senden**

• Die Email wurde erfolgreich verschickt.

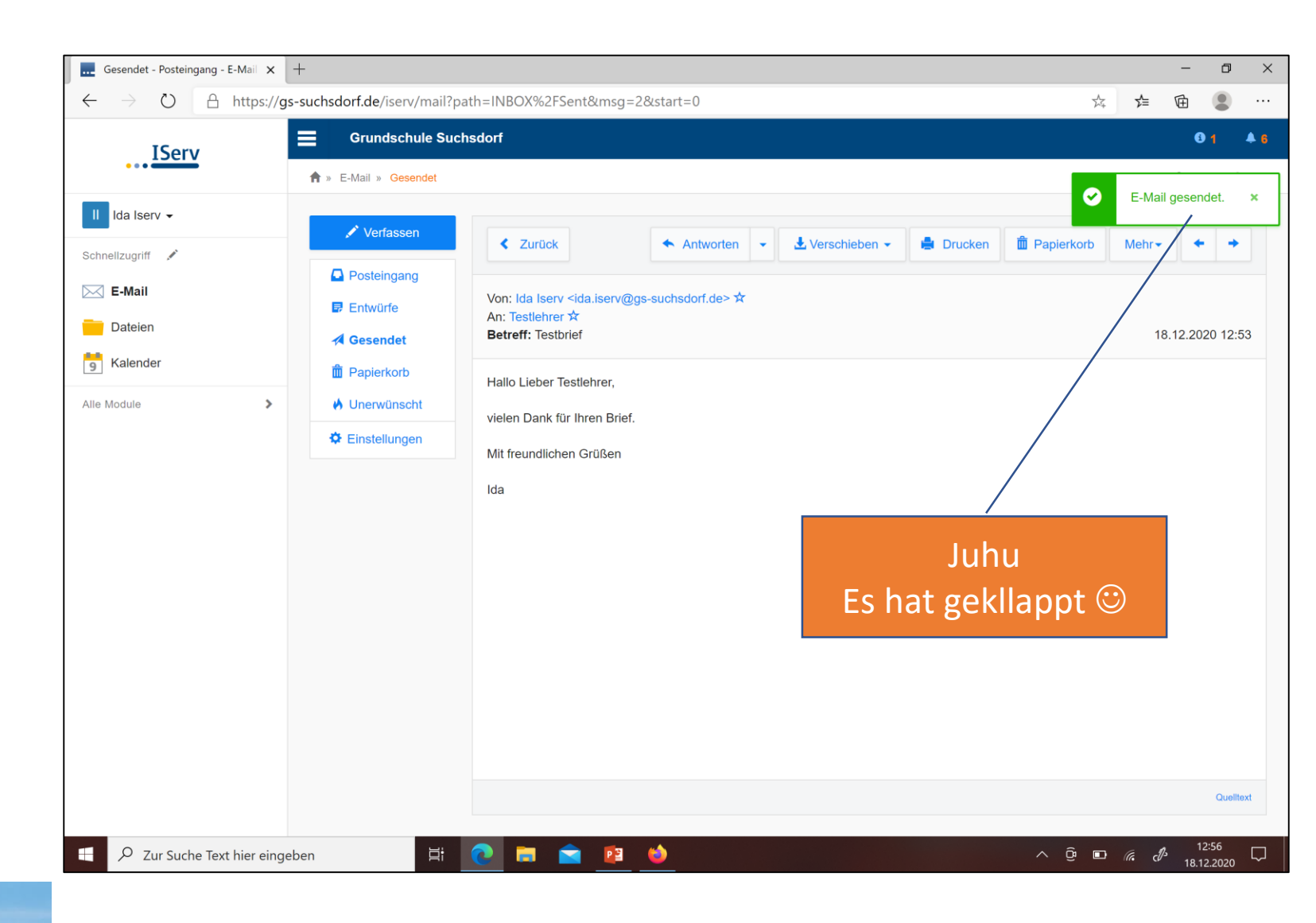

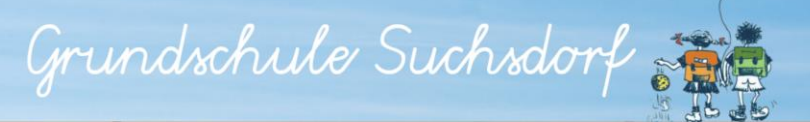

### Bei IServ abmelden

• Vor dem Verlassen von Iserv bitte abmelden.

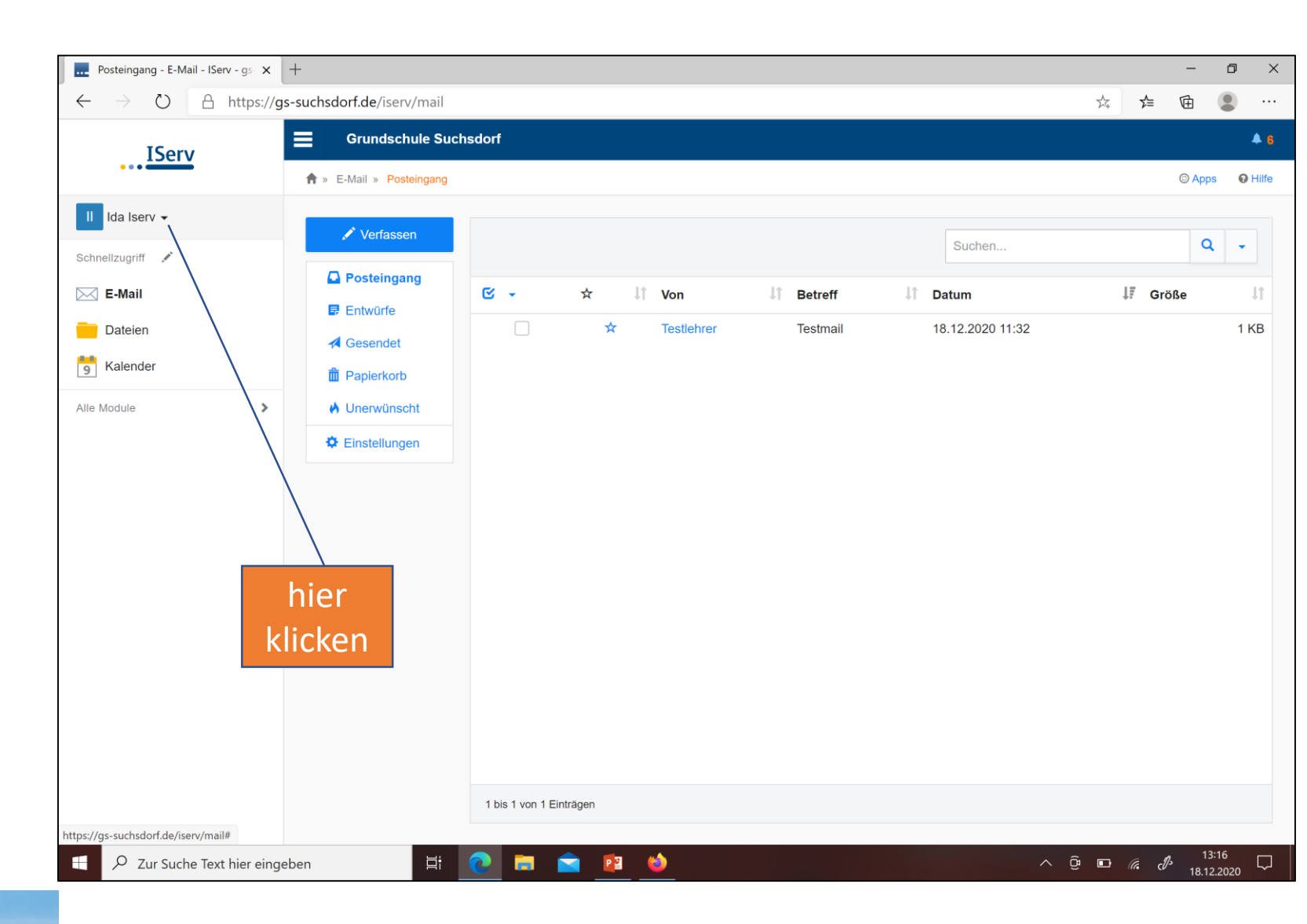

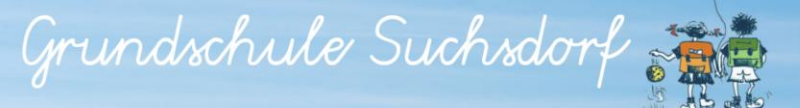

#### Bei IServ abmelden

• Vor dem Verlassen von Iserv bitte abmelden.

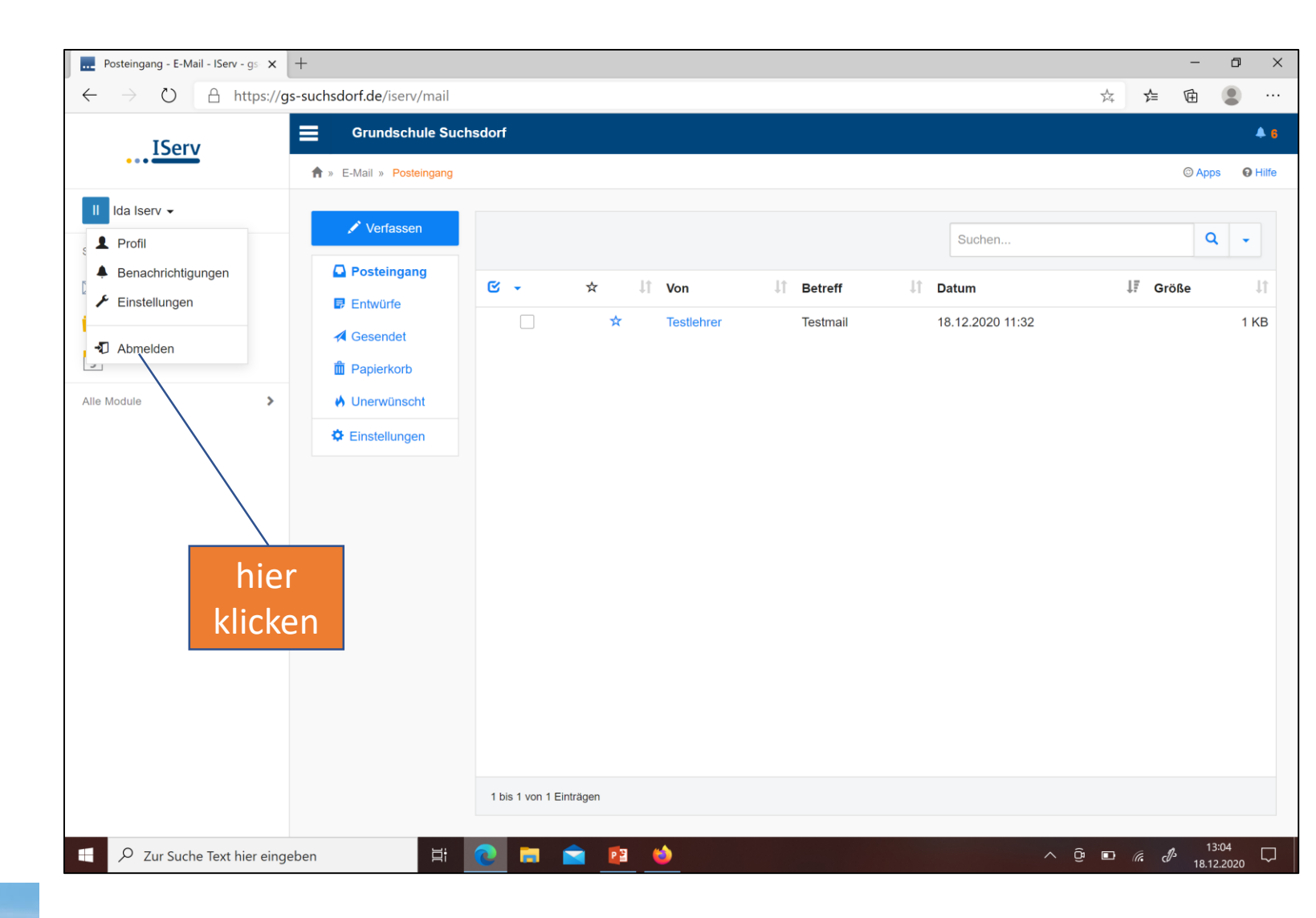

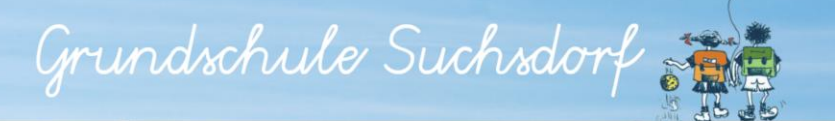